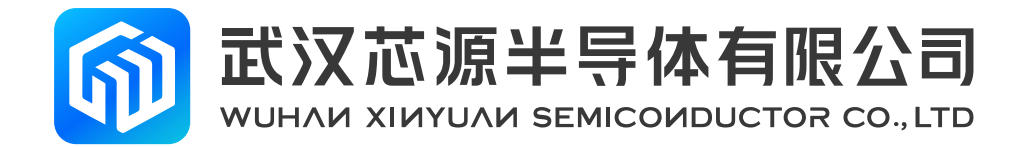

# CW32F003ExPx StartKit 使用手册

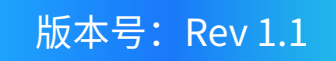

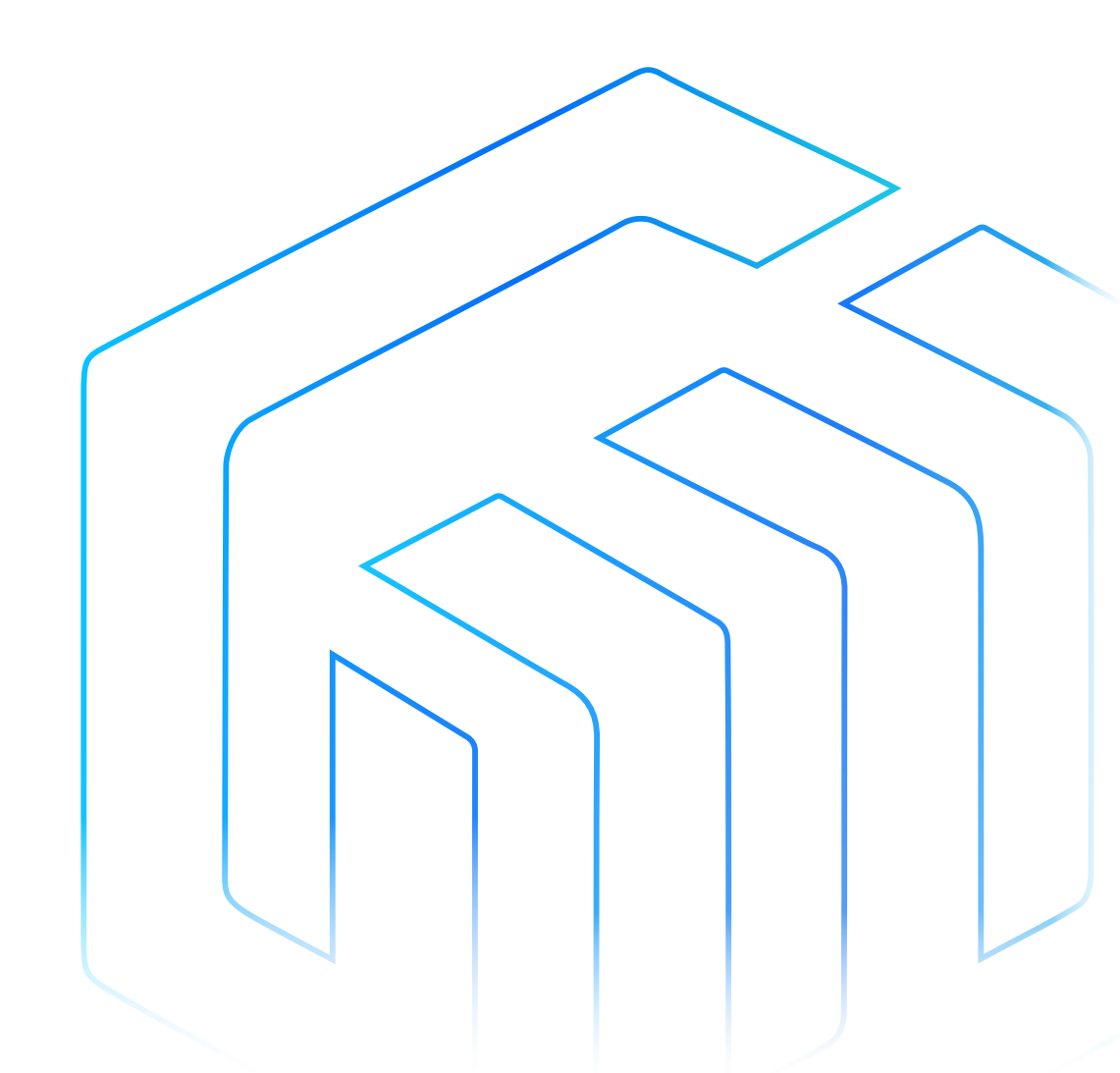

# 前言

前言

CW32F003ExPx StartKit 评估板为用户提供一种经济且灵活的方式使用 CW32F003ExPx 芯片构建系统原型。可进行性能、功耗、功能等各方面快速验证。

CW32F003ExPx StartKit 评估板需要搭配 CW-DAPLINK 调试器一起使用。

CW32F003ExPx StartKit 评估板带有 CW32F003 StartKit 软件包及 CW32F003-StdPeriph-Lib 固件库和例程。 CW32F003ExPx StartKit 评估板如下图所示:

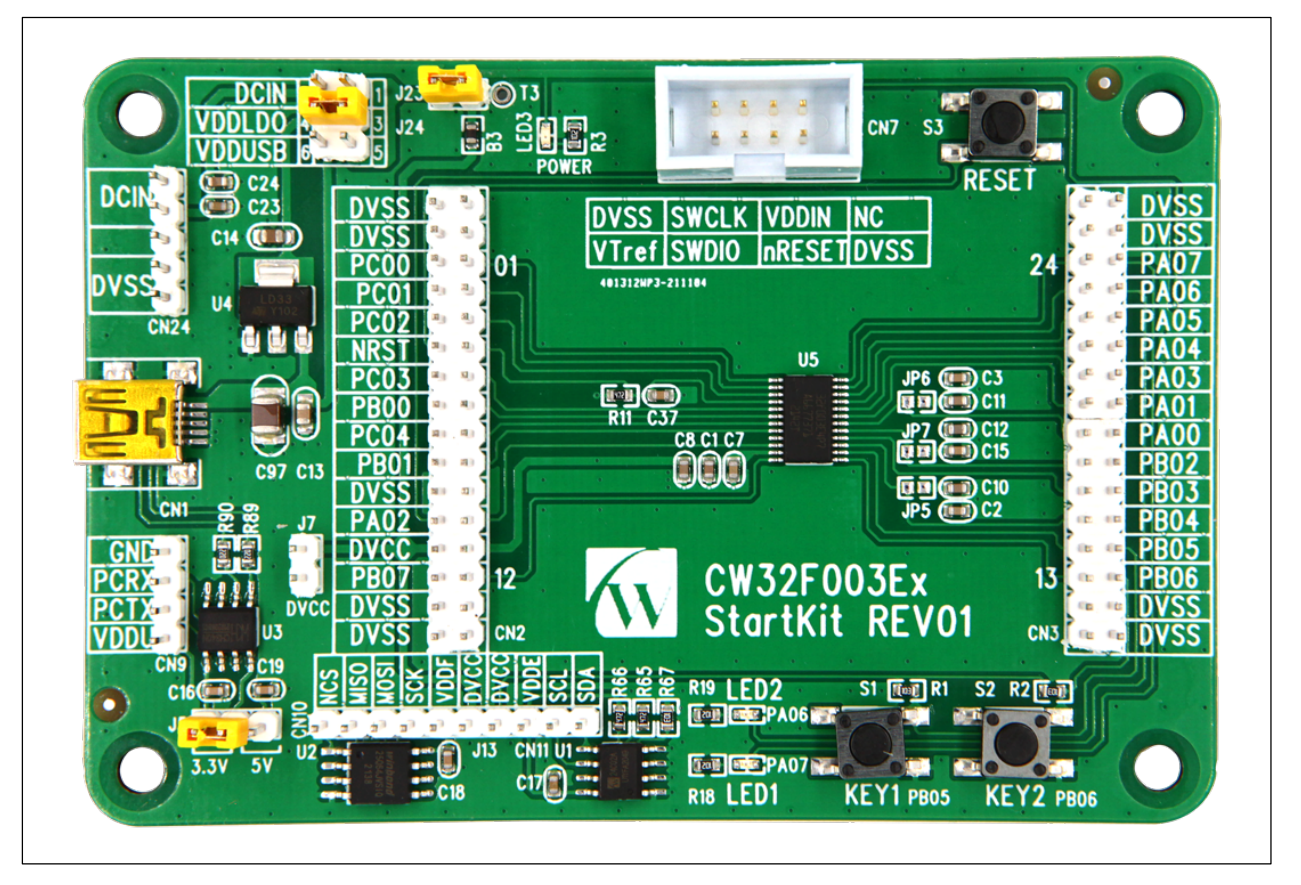

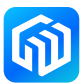

# 目录

| 前言 | ī     |             | 1  |  |
|----|-------|-------------|----|--|
| 1  | 评估板特性 |             |    |  |
| 2  | 订购信息  |             |    |  |
| 3  | 开发环境  |             |    |  |
|    | 3.1   | 系统要求        | 5  |  |
|    | 3.2   | 集成开发环境      | 5  |  |
|    | 3.3   | 演示软件        | 5  |  |
| 4  | 特别约定  |             |    |  |
| 5  | 快速    | 开始          | 7  |  |
|    | 5.1   | 入门指南        | 7  |  |
| 6  | 硬件布局  |             |    |  |
|    | 6.1   | PCB 布局和机械尺寸 | 8  |  |
|    | 6.2   | 调试器使用       | 10 |  |
|    | 6.3   | 电源及电源选择     | 11 |  |
|    | 6.4   | 评估板功能       | 12 |  |
| 7  | 版本信息  |             |    |  |

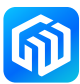

### 1 评估板特性

- CW32F003ExPx 微控制器(ARM<sup>®</sup> Cortex<sup>®</sup>-M0+ 最高主频 48MHz),TSSOP24 封装,20K 字节 FLASH, 3K 字节 RAM
- 3颗LED:
  - 电源指示灯(LED3),用户指示灯(LED1,LED2)
- 三个轻触开关:
  - 复位轻触开关(S3),用户轻触开关(S1,S2)
- USB 转串口芯片(CH340N)
- FLASH 芯片(W25Q64JVSSIQ)
- EEPROM 芯片(CW24C02AD)
- 板载接口:
  - Mini USB 接口(串口通信, USB 供电)
  - 下载器调试接口
  - 所有 GPIO 口通过排针引出
- 多种方式供电: USB VBUS 供电, 3.3V 供电(LD1117AS33TR), 外接 1.65V~5.5V 供电
- CW32F003-StdPeriph-Lib 软件包提供全面免费的固件库和例程
- 支持多种集成开发环境,IAR™,Keil®

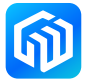

## 2 订购信息

需订购 CW32F003ExPx StartKit 评估板,请参考下表。更多的信息可以参阅 CW32 系列 MCU 的数据手册和 用户手册。

#### 表 2-1 订购信息

| 评估板代码                 | 微处理器型号       |
|-----------------------|--------------|
| CW32F003ExPx StartKit | CW32F003ExPx |

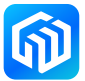

#### 3 开发环境

#### 3.1 系统要求

Windows<sup>®</sup> OS(7,8,10)、CW-DAPLINK 调试器 备注: Windows<sup>®</sup> OS 7 和 Windows<sup>®</sup> OS 8 需要安装 CW-DAPLINK 驱动

#### 3.2 集成开发环境

- EWARM v7.70 或更高版本
  - 30 天评估版
  - 32-Kb 上限快速入门版本(Cortex M0 限 16-Kb)
- MDK-ARM v5.17 或更高版本
  - MDK-Lite(32-Kb 代码大小限制)

#### 备注: 仅支持 Windows®

#### 3.3 演示软件

演示软件包含在与板载微控制器对应的 CW32F003 StartKit 软件包中,并且预装在 CW32 闪存中,以便在独立模式下演示设备外设。演示软件源代码及相关文档可以从官网(www.whxy.com)上下载。

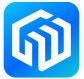

### 4 特别约定

本文档中 ON 和 OFF 设置的约定如下表所示:

表 4-1 ON/OFF 约定

| 约定          | 定义                |
|-------------|-------------------|
| 跳线 Jx ON    | 跳线帽连接             |
| 跳线 Jx OFF   | 跳线帽未连接            |
| 跳线 Jx [1-2] | 跳线帽连接 Pin1 和 Pin2 |
| 电阻 JPx ON   | 焊接 0Ω 电阻          |
| 电阻 JPx OFF  | 未焊接 0Ω 电阻         |

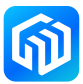

#### 5 快速开始

CW32F003ExPx StartKit 评估板是一款用于快速评估 TSSOP24 封装的 CW32F0 系列微控制器性能和功能的低成本开发套件。在安装和使用产品之前,请从官网接受评估产品的许可协议。

#### 5.1 入门指南

按照下列步骤配置 CW32F003ExPx StartKit 评估板:

- 1. 确认评估板上跳线帽的位置(参见表 5-1 跳线配置);
- 2. 连接 CW-DAPLINK 调试器,确认主机端驱动程序已经正确安装,并将调试接口线正确连接至评估板;
- 3. 给评估板供电,使用 USB 电缆(Type-A 转 Mini USB)连接至评估板 USB 连接器 CN1;
- 4. 红色 LED3 点亮(电源指示灯),绿色 LED1,LED2 交替闪烁;
- 5. 按下 S1 按钮,可观察 LED1 闪烁, LED2 熄灭;
- 6. 按下 S2 按钮,可观察 LED2 闪烁, LED1 熄灭;
- 7. 可在官网下载 CW32F003 StartKit 演示软件,有助于快速了解 CW32F003ExPx StartKit 评估板特征;
- 8. 根据提供的例程开发用户自己的程序。

#### 表 5-1 跳线配置

| 跳线       | 定义     | 位置 | 功能                    |
|----------|--------|----|-----------------------|
| J24[3-4] | VDDLDO | ON | 使用 VDDLDO 降压后的电源给系统供电 |
| J23      |        | ON | 短接不进行系统电流测量           |

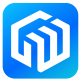

#### 6 硬件布局

CW32F003ExPx StartKit 评估板是围绕 TSSOP24 封装的 CW32 微控制器设计的。图 6-1 顶层器件布局显示了 CW32 微控制器芯片与其外围设备(按钮、LED、FLASH、EEPROM、USB 转串口、调试器接口)之间的位置。 图 6-2 CW32F003ExPx StartKit 机械尺寸显示了评估板的机械尺寸。

#### 6.1 PCB 布局和机械尺寸

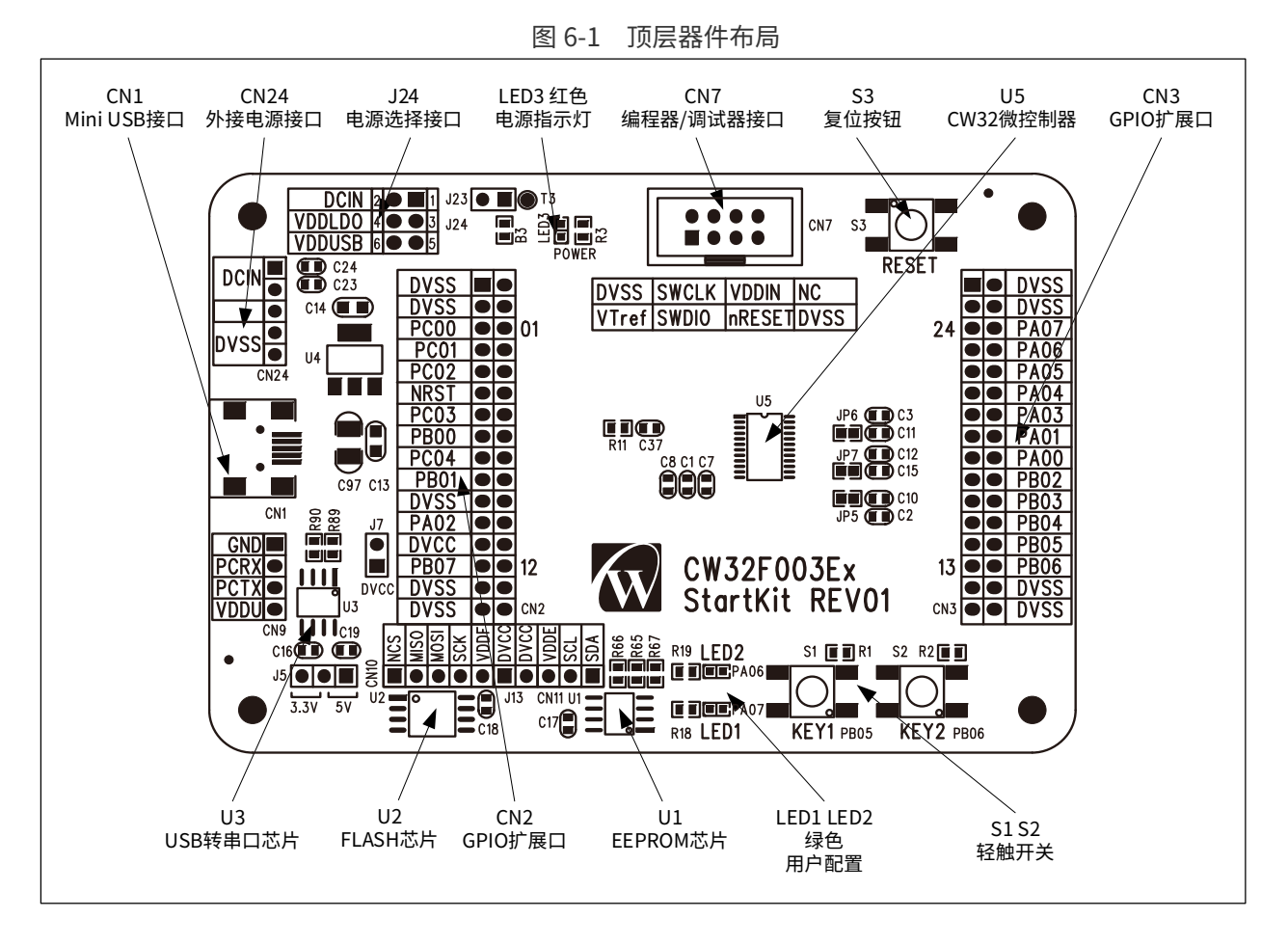

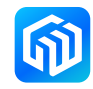

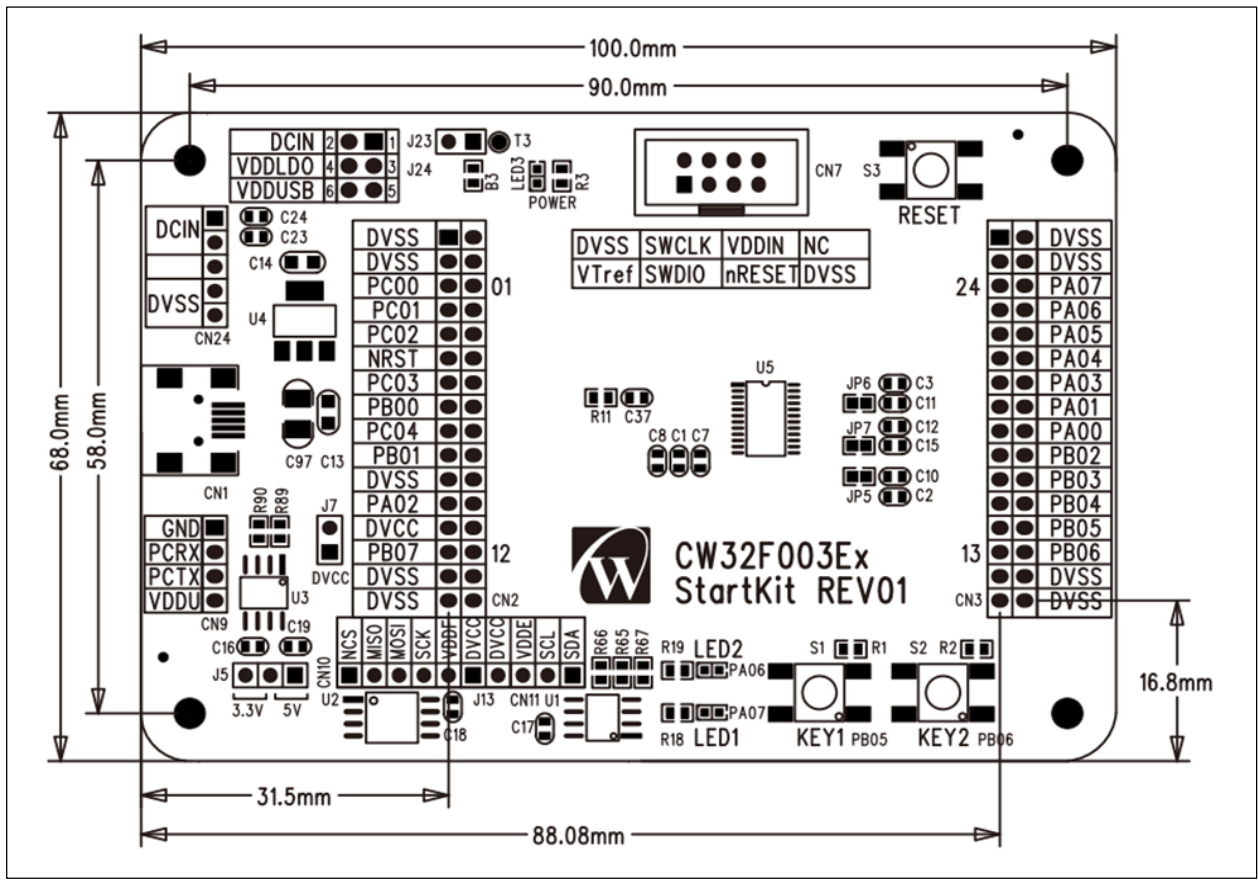

图 6-2 CW32F003ExPx StartKit 机械尺寸

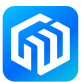

#### 6.2 调试器使用

芯源半导体提供 CW-DAPLINK 调试器供用户使用,使用 USB 电缆连接主机与调试器(Type-A 转 Type-C),同时评估板也支持使用 ST-LINK 和 J-LINK 调试器。连接方式如下图所示:

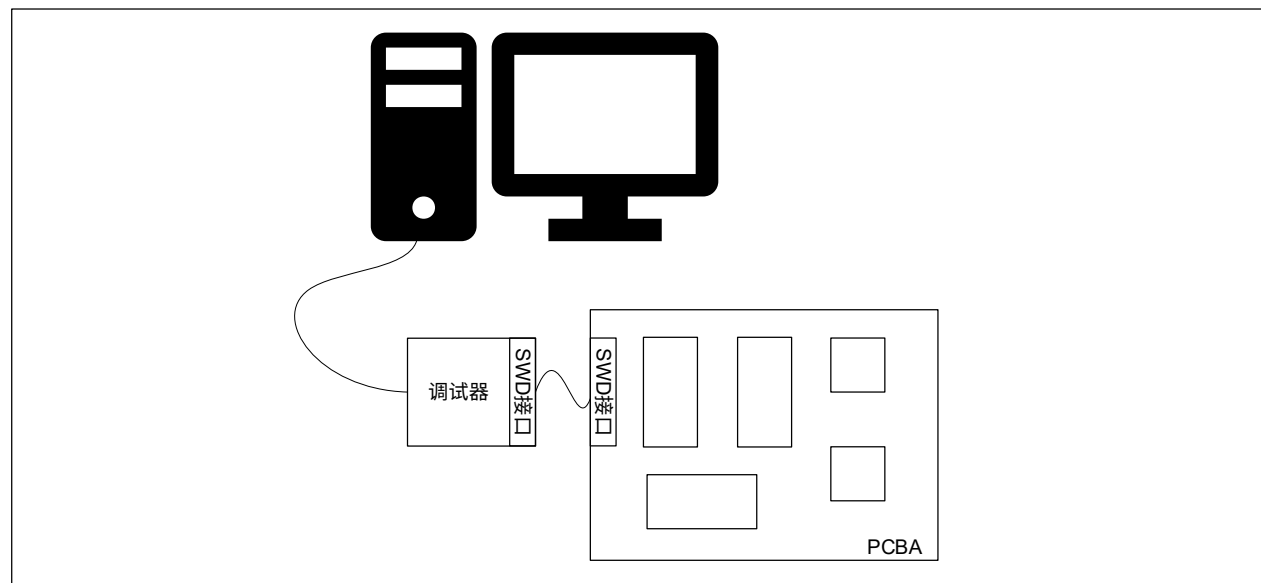

#### 图 6-3 典型的连接方式

#### CW-DAPLINK 驱动

若使用的是 Windows®10 系统,CW-DAPLINK 是免安装驱动的,对于部分 Windows®7 或 Windows®8 系统, 会存在 CW-DAPLINK 虚拟串口不可用的情况,这时需要手动添加驱动。

驱动可在官网上下载。驱动程序安装步骤详情参阅 CW-DAPLINK 使用手册。

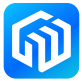

#### 6.3 电源及电源选择

电源可通过 USB 提供,也可由外部电源提供: CN24 排针 DCIN 引脚(1.65V 至 5.5V)。微控制器工作电压 可通过 J24 进行选择,J24 的配置情况如下表所示:

| 表 6-1 J24 配置情况 | 表 6-1 | J24 配置情况 |
|----------------|-------|----------|
|----------------|-------|----------|

| 跳线连接     | 控制器工作电压             |
|----------|---------------------|
| J24[1-2] | DCIN 输入电压           |
| J24[3-4] | 3.3V (LD1117AS33TR) |
| J24[5-6] | 5V(USB 输入电压)        |

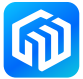

#### 6.4 评估板功能

#### LED

- 电源指示灯 LED3
  红色 LED3 亮表示评估板已通电,若 J23 连接,此时微控制器已通电。
- 用户 LED1、LED2
  绿色 LED1 和 LED2 连接至 CW32F003ExPx I/O:
  - PA07 连接至 LED1 阳极
  - PA06 连接至 LED2 阳极

#### 轻触开关

- S3 复位开关 该开关连接至 NRST,用于复位 CW32F0 微控制器。
- S1、S2用户开关
  PB05 连接至 S1,外接上拉电阻
  PB06 连接至 S2,外接上拉电阻

#### USB 转串口

CW32F003ExPx StartKit 评估板已焊接 CH340N USB 转串口芯片,用户可使用 CN9 排针配置 CH340N 工作 电压,串口发送引脚连接 I/O,串口接收引脚连接 I/O。下表介绍了 CH340N 为 3.3V 或 5V 工作电压时 (CN9 VDDU 连接不同的电源 ),J5 的连接方式。

表 6\_2 Ⅰ5 连接说阳

|             | 55 庄政师约 |
|-------------|---------|
| CH340N 工作电压 | J5 连接   |
| 3.3V        | J5[2-3] |
| 5V          | J5[1-2] |

#### FLASH 芯片

CW32F003ExPx StartKit 评估板已焊接 W25Q64JVSSIQ FLASH 芯片,用户可使用 CN10 排针配置 W25Q64 工 作电压,SPI\_NCS 引脚,SPI\_MISO 引脚,SPI\_MOSI 引脚,SPI\_SCK 引脚。

#### EEPROM 芯片

CW32F003ExPx StartKit 评估板已焊接 CW24C02AD EEPROM 芯片,用户可使用 CN11 排针配置 CW24C02AD 工作电压,SDA 引脚,SCL 引脚。

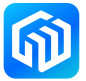

#### 编程器接口

CW32F003ExPx StartKit 评估板将编程器接口引出,用户可将编程器连接至 CN7 编程器接口,进行离线编程。

#### 扩展接口

CW32F003ExPx StartKit 评估板将微控制 GPIO 引出至排针,其布局如下图所示,引脚功能如下表所示:

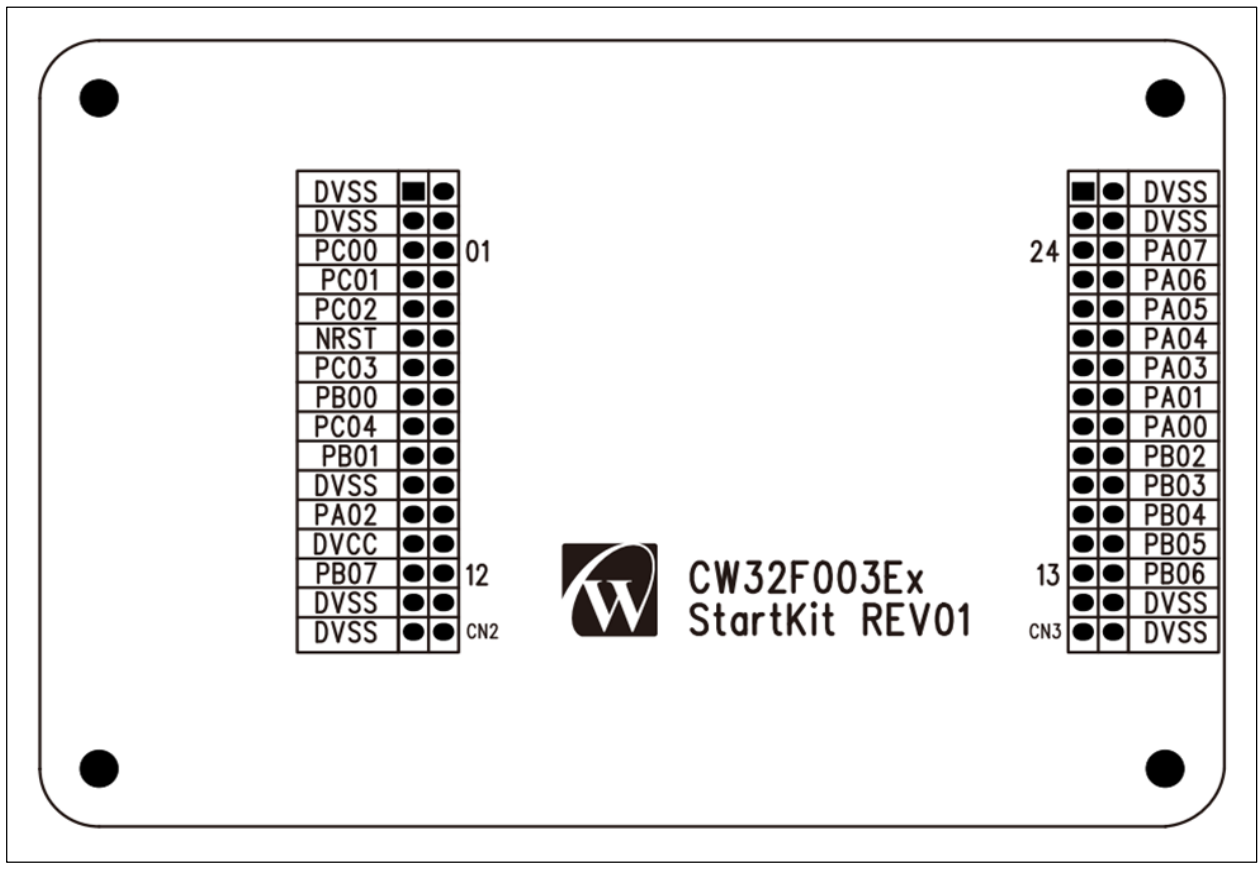

图 6-4 扩展接口布局

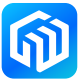

| 连接器 | 引脚编号  | CW32F0 引脚 | 功能                                                                          |
|-----|-------|-----------|-----------------------------------------------------------------------------|
|     | 1-4   | DVSS      | 地                                                                           |
|     | 5,6   | PC00      | UART2_RXD, UART1_TXD, SPI_SCK, ATIM_CH1A,<br>GTIM_CH2, BTIM1_TOGP, HCLK_OUT |
|     | 7,8   | PC01      | UART2_TXD, GTIM_ETR, SPI_MISO, ATIM_CH2A,<br>GTIM_CH3, BTIM1_TOGN, VC1_OUT  |
|     | 9,10  | PC02      | UART2_RXD, IR_OUT, SPI_MOSI, ATIM_CH3A,<br>GTIM_CH4, HCLK_OUT, AWT_ETR      |
|     | 11,12 | NRST      | 芯片复位输入                                                                      |
|     | 13,14 | PC03      | UART1_TXD, SPI_CS, SPI_MISO, ATIM_CH3B,<br>GTIM_CH3, GTIM_TOGP, ATIM_BK     |
| CN2 | 15,16 | PB00      | UART1_RXD, I2C_SDA, SPI_CS, ATIM_CH1B,<br>GTIM_CH1, GTIM_TOGP, AWT_ETR      |
|     | 17,18 | PC04      | UART1_RXD, IR_OUT, SPI_MOSI, ATIM_CH2B,<br>GTIM_CH4, GTIM_TOGN, ATIM_GATE   |
|     | 19,20 | PB01      | UART1_TXD, LVD_OUT, I2C_SCL, ATIM_BK,<br>GTIM_CH2, GTIM_TOGN, AWT_ETR       |
|     | 21,22 | DVSS      | 地                                                                           |
|     | 23,24 | PA02      | UART1_RXD, UART2_TXD, I2C_SDA, GTIM_ETR,<br>GTIM_CH3, VC2_OUT, AWT_ETR      |
|     | 25,26 | DVCC      | 电源供电                                                                        |
|     | 27,28 | PB07      | UART2_RXD, UART1_TXD, SPI_SCK, ATIM_GATE,<br>GTIM_CH1, BTIM2_TOGN, BTIM_ETR |
|     | 29-32 | DVSS      | 地                                                                           |

表 6-3 引脚功能

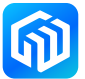

| 连接器  | 引脚编号  | CW32F0 引脚 | 功能                                                                         |
|------|-------|-----------|----------------------------------------------------------------------------|
|      | 1-4   | DVSS      | 地                                                                          |
|      | 5,6   | PA07      | UART1_RTS, UART2_RXD, VC1_OUT, ATIM_CH1B,<br>GTIM_CH4, BTIM3_TOGN, ATIM_BK |
|      | 7,8   | PA06      | UART1_CTS, UART2_TXD, I2C_SDA, ATIM_CH2B,<br>GTIM_CH3, BTIM3_TOGP, LVD_OUT |
|      | 9,10  | PA05      | UART1_TXD, UART2_RXD, I2C_SCL, ATIM_GATE,<br>GTIM_CH4, BTIM_ETR, MCO_OUT   |
|      | 11,12 | PA04      | UART1_RXD, IR_OUT, SPI_MISO, ATIM_CH3B,<br>GTIM_CH2, BTIM2_TOGN, GTIM_ETR  |
|      | 13,14 | PA03      | UART2_TXD, UART1_RXD, PCLK_OUT, ATIM_BK,<br>GTIM_ETR, BTIM2_TOGP, LVD_OUT  |
| CNI2 | 15,16 | PA01      | UART2_TXD, VC2_OUT, SPI_MOSI, ATIM_CH3B,<br>GTIM_CH1, BTIM2_TOGP, MCO_OUT  |
| CNS  | 17,18 | PA00      | UART1_RXD, UART2_RTS, SPI_SCK, ATIM_CH3A,<br>GTIM_CH4, BTIM1_TOGN, VC1_OUT |
|      | 19,20 | PB02      | UART1_TXD, UART2_CTS, SPI_CS, ATIM_CH2B,<br>GTIM_CH3, BTIM1_TOGP, MCO_OUT  |
|      | 21,22 | PB03      | UART2_RXD, I2C_SDA, PCLK_OUT,ATIM_CH2A,<br>GTIM_CH2, BTIM3_TOGP, IR_OUT    |
|      | 23,24 | PB04      | UART2_TXD, I2C_SCL, GTIM_ETR, ATIM_ETR,<br>GTIM_CH1, BTIM3_TOGN, ATIM_BK   |
|      | 25,26 | PB05      | UART1_RXD, I2C_SDA, BTIM_ETR, ATIM_CH1B,<br>GTIM_TOGN, BTIM2_TOGN, ATIM_BK |
|      | 27,28 | PB06      | UART1_TXD, I2C_SCL, SPI_CS, ATIM_CH1A,<br>GTIM_TOGP, BTIM2_TOGP, HCLK_OUT  |
|      | 29-32 | DVSS      | 地                                                                          |

#### 补充说明:

 JP5、6、7 电阻位说明
 在进行 ADC 采样时,可将 JP5、6、7 电阻位焊接 0Ω 电阻,可对采样信号进行滤波。在使用 GPIO 其他 功能时,需断开 JP5、6、7 连接的 0Ω 电阻。

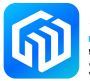

# 7 版本信息

表 7-1 文档修订信息

| 日期         | 版本      | 变更信息                                                    |
|------------|---------|---------------------------------------------------------|
| 2021-12-06 | Rev 1.0 | 初始发布                                                    |
| 2022-01-10 | Rev 1.1 | 更新评估板特性章节外接供电电压值;<br>更新电源及电源选择小节外部电源电压值(1.6V更新为 1.65V)。 |
|            |         |                                                         |
|            |         |                                                         |
|            |         |                                                         |
|            |         |                                                         |
|            |         |                                                         |
|            |         |                                                         |
|            |         |                                                         |
|            |         |                                                         |
|            |         |                                                         |

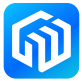